## How to Print a Match Card as a Team Coach or Manager in GotSport

## Step 1:

From your Dashboard, Select "Team Management".

| <b>⊘Got</b> Sport                                  |                                              |                   |                                                   |                       |
|----------------------------------------------------|----------------------------------------------|-------------------|---------------------------------------------------|-----------------------|
|                                                    |                                              | Jared Hirschowitz |                                                   |                       |
|                                                    |                                              | DOB               | 01/05/1985                                        | Phone                 |
|                                                    |                                              | Address           | 123 Main St<br>Apt 7G<br>New York, NY 10075<br>US | Mobil                 |
|                                                    | Acco                                         | ount 📄 Reporting  | 🚰 Team Management                                 | 🖈 Program Registratio |
|                                                    | Clovis Cro<br>Clovis, CA, UR                 | ossfire           |                                                   |                       |
| Step 2:<br>On the Left select "Matches<br>CotSport |                                              | Jared Hirso       | <b>chowitz</b>                                    |                       |
|                                                    |                                              | DOP               | 01/05/1085                                        | Di                    |
|                                                    |                                              | Address           | 123 Main St<br>Apt 7G<br>New York, NY 10075<br>US | M                     |
|                                                    | B Dashboard 🔹 Accou                          | unt 🖹 Reporting   | 🖶 Team Management                                 | A Program Regis       |
|                                                    | <b>teams</b><br>■ Registrations<br>≓ Matches | Teams<br>Name     | s Academy                                         |                       |
|                                                    |                                              |                   | agles                                             |                       |

## Step 3:

On the right, click the "Three Dots" and select "Print Match Card".

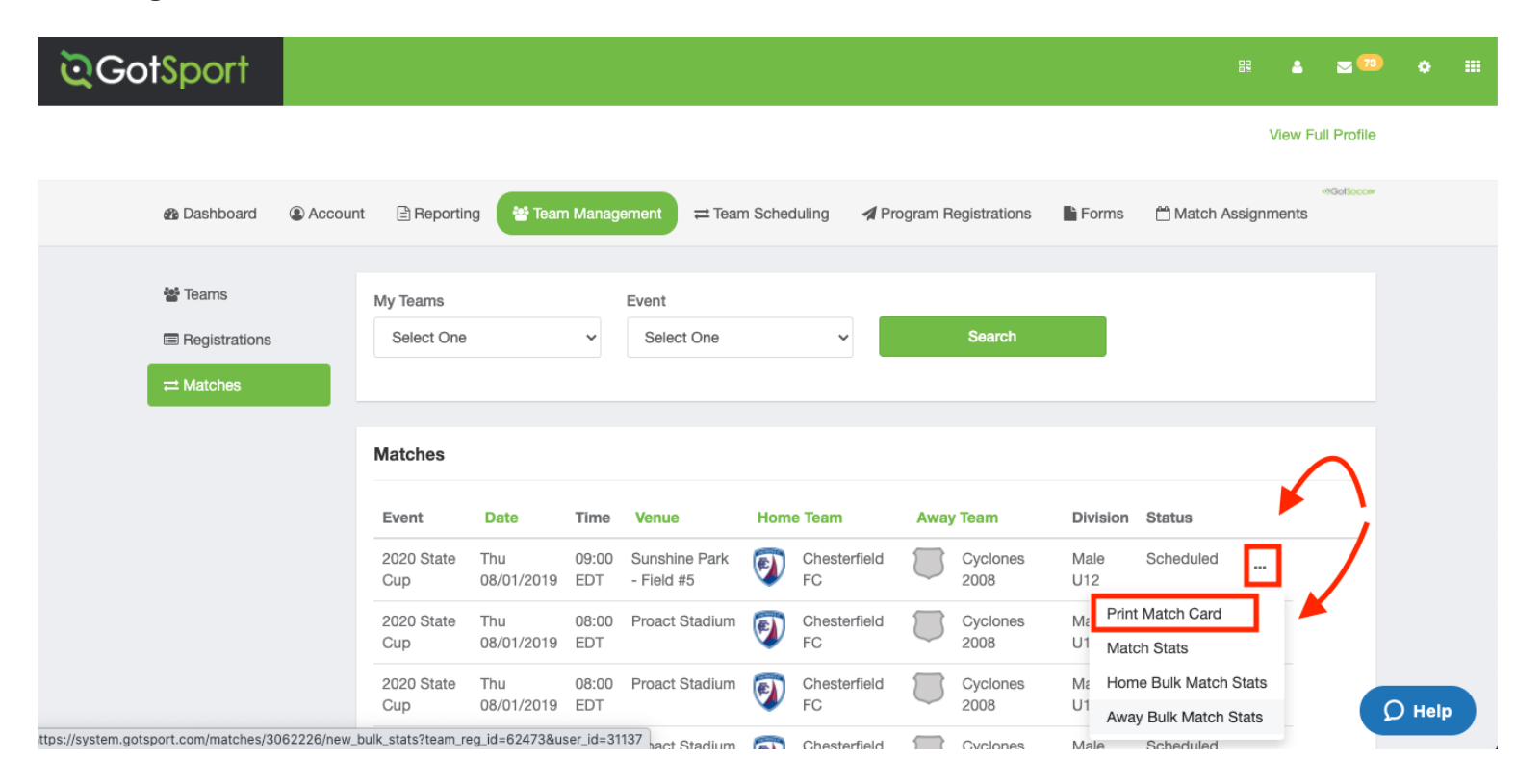

## Step 4:

Once the window pops up you will select "Standard" or "Photo".

Standard: This will show you both Teams (without photos)

Photo: This will show your Team (With Photos).

| ©GotSport |                                                                                      |             |
|-----------|--------------------------------------------------------------------------------------|-------------|
|           | Jared F Game Sheet X                                                                 | Ec          |
|           | Address Address Apt 70<br>New York, NY 19073                                         | 6-6789      |
|           | US                                                                                   | View Pull P |
|           | n Dashboard & Account 🛞 Reporting 🕼 Talan Management 🖉 Program Registrations 🐁 Forma | 0           |
|           | W Tarra                                                                              |             |